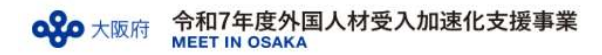

# 令和7年度外国人材受入加速化支援事業(MEET IN OSAKA) オンラインマッチングシステム(EventHub)マニュアル

- 留学生・外国人材用 -

## EventHubでできること

- EventHub内にあなたの情報を掲載し、企業にあなたをPRすることができます。
- EventHub内で企業担当者と直接マッチングが可能です。
- EventHub内で企業へプレエントリーができます。

本マニュアル目次

- 1 アカウント登録・編集をしましょう ・・・・・・ P2
- 2 QRコードを確認しましょう ・・・・・・ P3
- $4 \quad \mathcal{T} \lor \mathcal{L} \lor \mathcal{L$

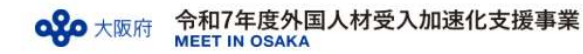

#### アカウント登録~プロフィールの編集手順 1

## ◆アカウント登録

- 1. 下記URL、ORコードから情報を登録してください。 https://client.eventhub.jp/form/68dbb380-136b-46a6-945a-d63a845ac55b/formprofile?isTicketSelected=true
- 2. 「大阪府MEET IN OSAKA」から登録完了のメールが届きます。 ※このメールに合同企業説明会で使うORコードが添付されています。

## ◆プロフィール編集

アカウント登録した後にも登録内容を変更することができます。

1. 【EventHub】にログインします。 https://event.eventhub.ip/e/lb9a81m8P/login

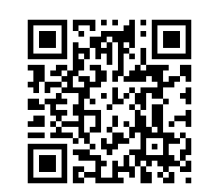

2. 右上の 8をタップ

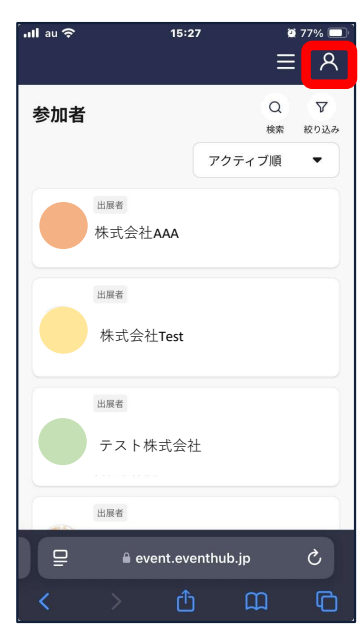

3. 「プロフィール」をタップ

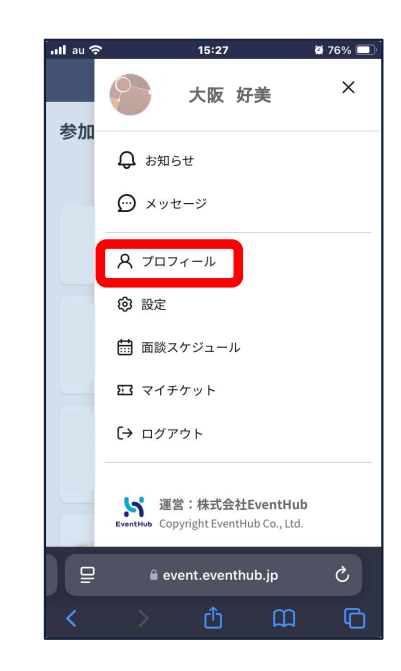

4. 「編集」をクリックすると、 プロフィールを編集することができます

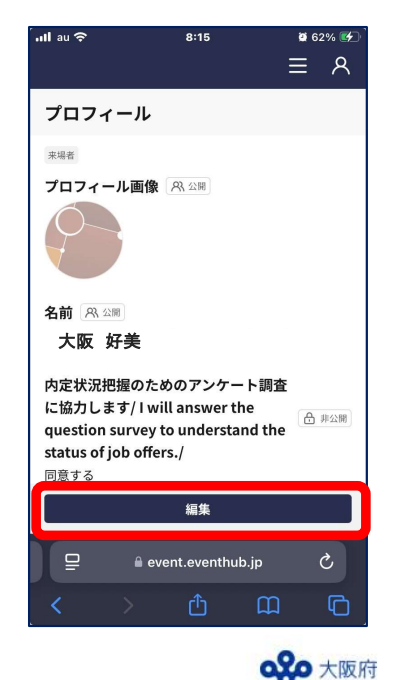

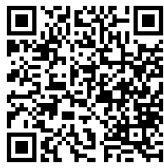

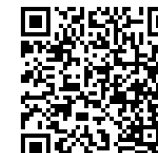

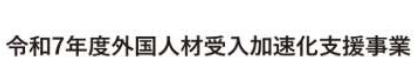

MEET IN OSAKA

#### 2 QRコードの出し方

◆メールから確認

1. プロフィール登録後、「大阪府MEET IN OSAKA事務局」から届いたメールに添付されています。

ullau 🗢

参加

② 設定

## ◆EventHubで確認

【EventHub】にログイン 1

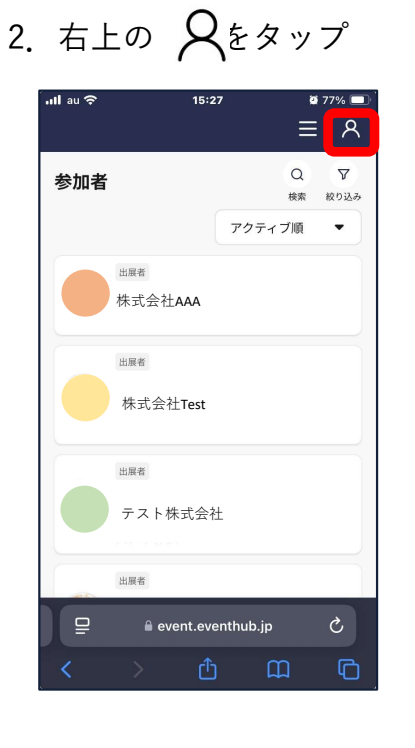

- 3. 「マイチケット」をタップ
- 4. ORコードが表示されます。

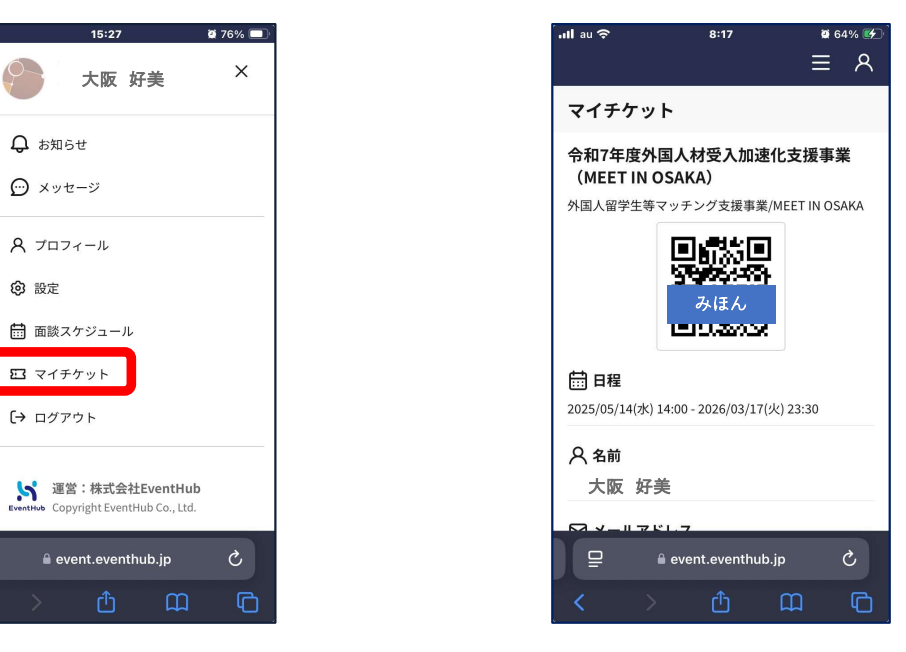

※QRコードは合同企業説明会の受付や企業ブースで使うので、スクリーンショットしておきましょう。

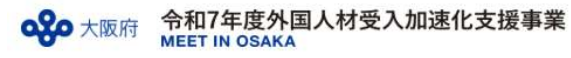

EventHubで企業とマッチングしたい場合 3

## ◆メッセージを送る場合

1. 検索で企業・担当者を探します。フリーワードや業界で検索できます。

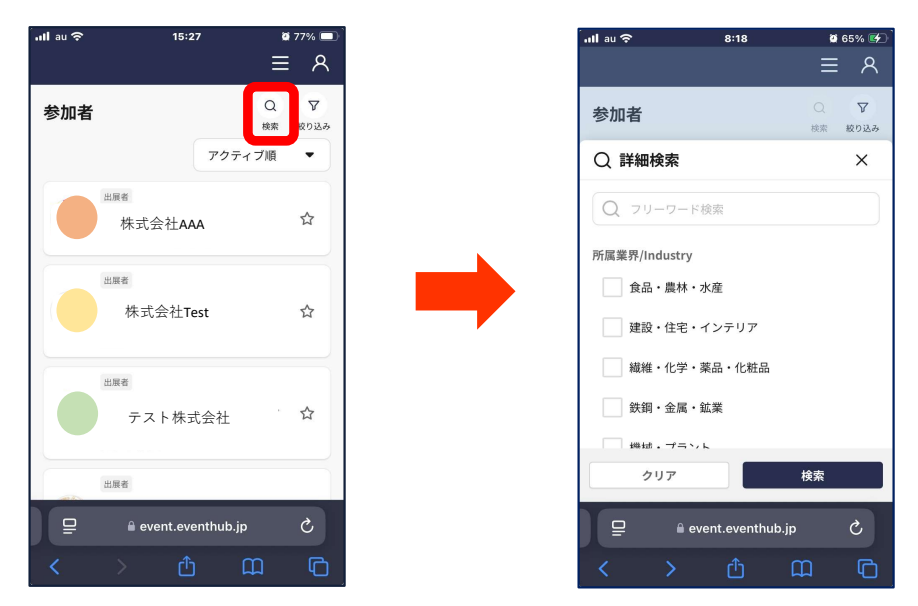

3. 「メッセージ」でやりとりの履歴を見ることができます。

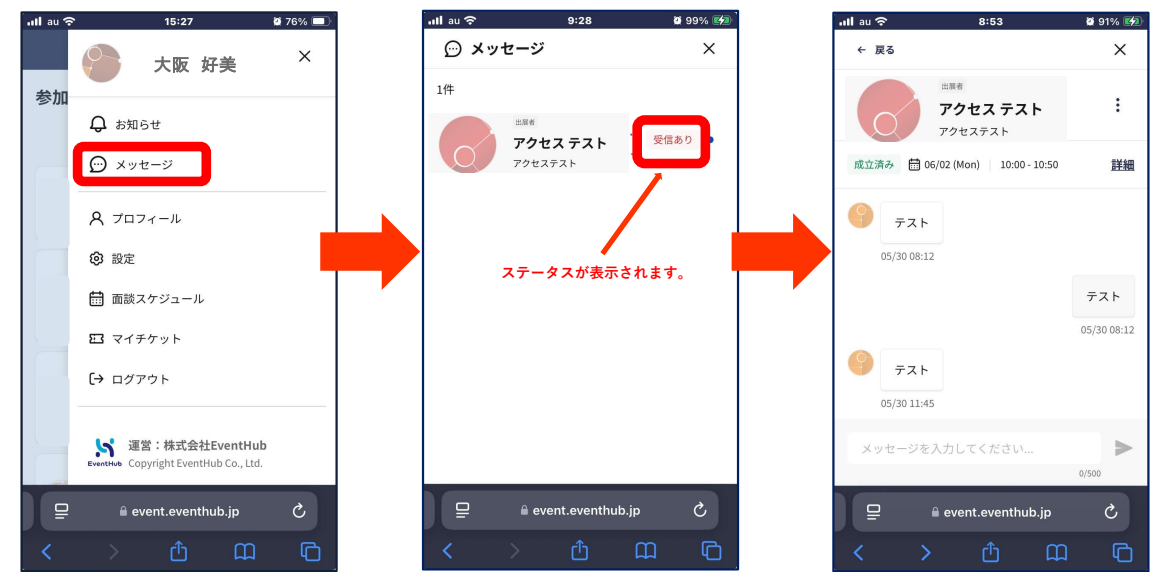

2. 担当者のページの「メッセージを送る」をタップすると、 メッセージを送ることができます。

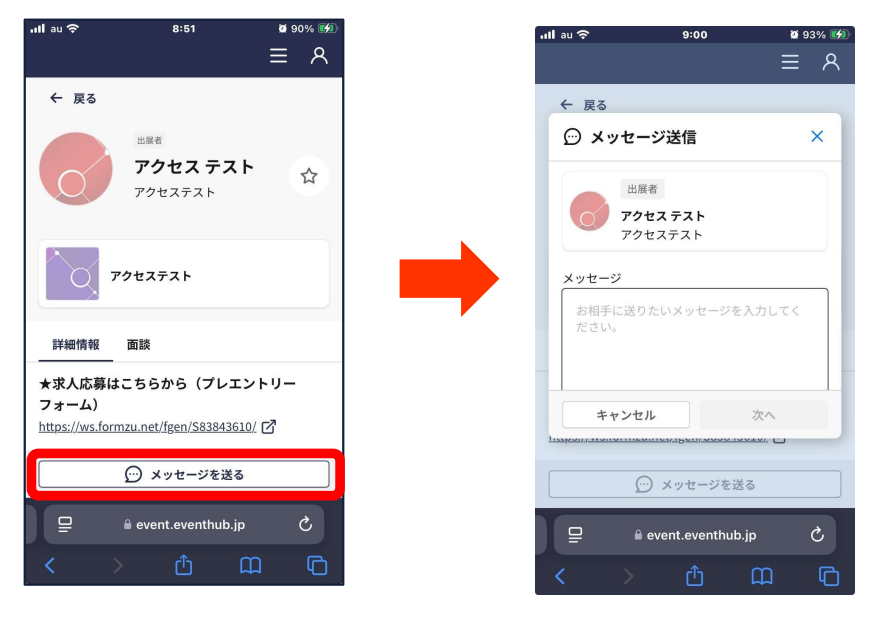

4. 通知が来たら赤い印がつきます。

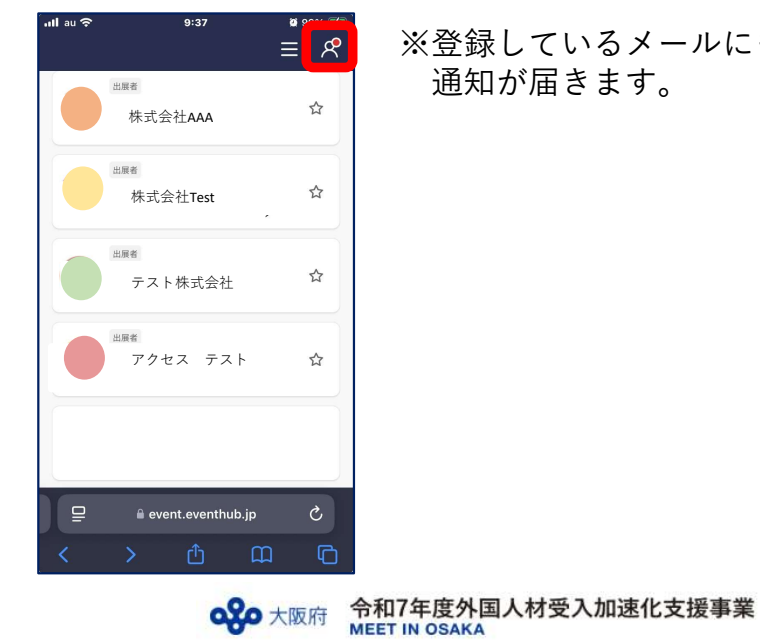

※登録しているメールにも 通知が届きます。

EventHubで企業とマッチングしたい場合 3

◆オンライン面談をこちらからリクエストする場合

1. 企業担当者ページの「面談」 をタップ

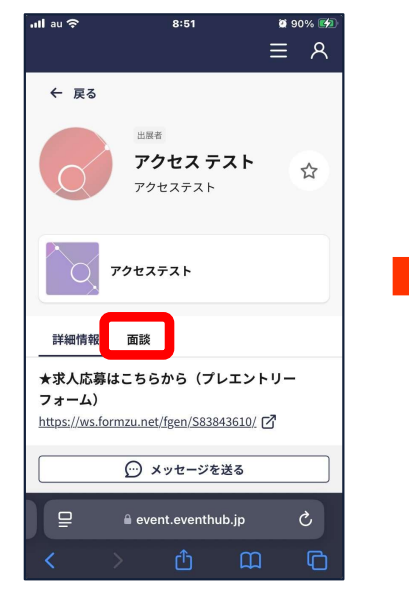

2. 希望の日時の「面談リクエスト」 をタップ

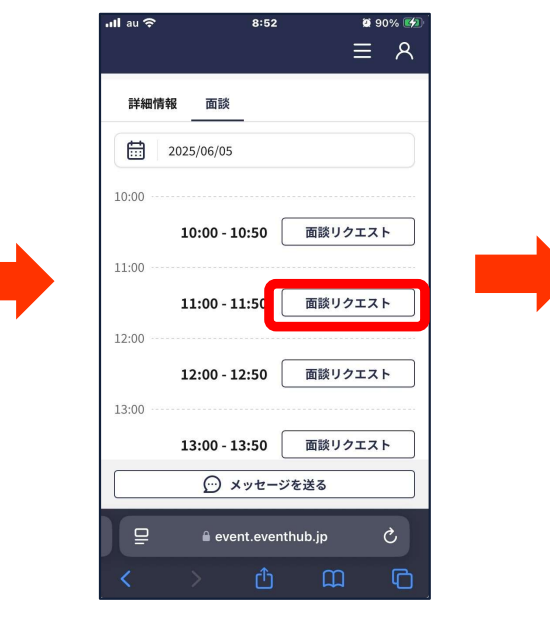

2. 担当者からの返事が来たら「メッセージ」から確認します。

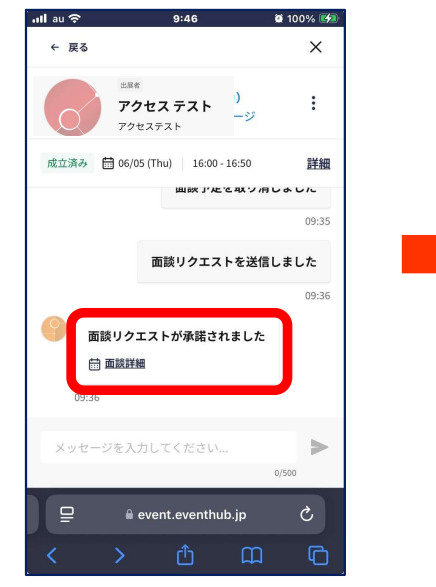

| ullau 중                 | 9:21                     | ****<br>≡ 8   |
|-------------------------|--------------------------|---------------|
| 面談詳細                    |                          | WebMTG        |
| 基本情報                    |                          | 日時を変更         |
| ステータス                   | 成立済み                     |               |
| 日時                      | 06/02 (Mo<br>10:00 - 10: | n)<br>:50     |
|                         | <u>(</u>                 | Googleカレンダー 🗹 |
| 参加者                     |                          |               |
| 来場者                     | 面談の取り消し                  |               |
| ₽ ê event.eventhub.jp Ċ |                          |               |
|                         | ĉ                        | ш<br>С        |

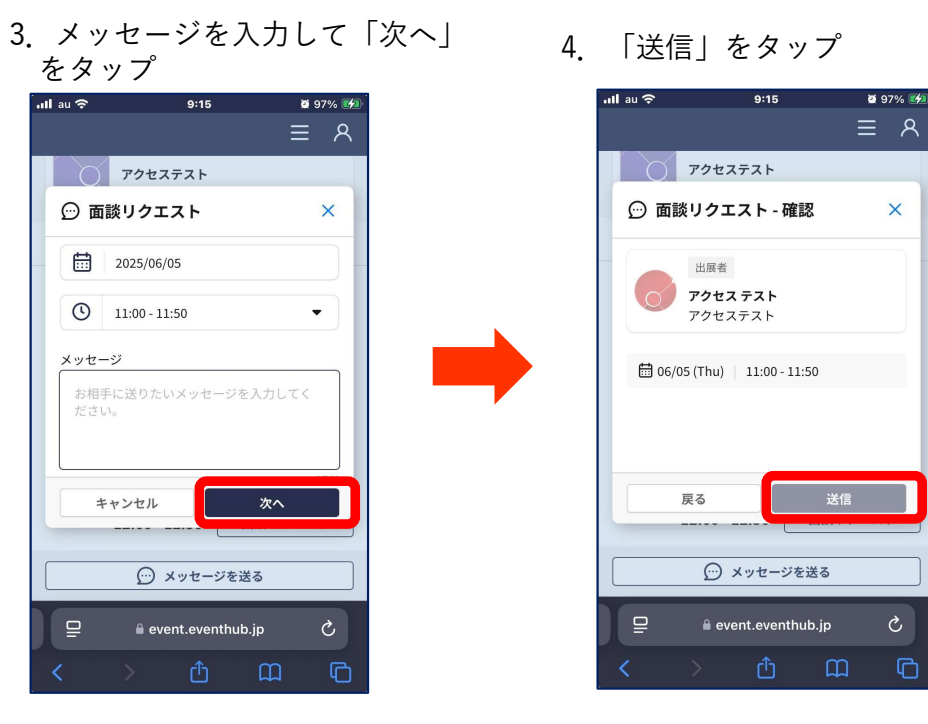

※日時を変更したい場合は「日時を変更」から変更できます。

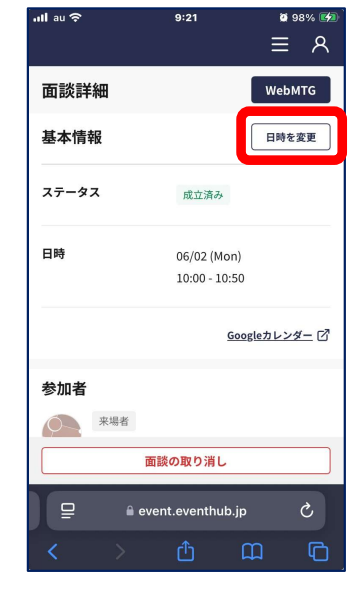

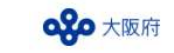

×

G

EventHubで企業とマッチングしたい場合 3

◆オンライン面談のリクエストが来た場合

- 1. 通知が来たら赤い印がつきます。 2 「メッセージ」に面談リクエストが 受信されています。 ※登録しているメールにも通知が届きます。 ้ แปลบ 🗢 ull au ᅙ 9:51 🦉 100% 🛃 ····l au 중 9:35 2 99% 🚧 9:37 ≣ &  $\equiv$   $\otimes$ 6 夏る Х 出展者 ステータス : アクセス テスト 受信あり ☆ 株式会社AAA アクセステスト 受信あり 🛗 06/11 (Wed) | 11:00 - 11:50 日時 詳細 06/06 (Fri) 出展者 12:00 - 12:50 株式会社Test ▲ 面談詳細で返信をしましょう 出展者 参加者 ☆ テスト株式会社 来場者 YONEDA (ヨネダ) YUKA (ユカ) 面談リクエストを受信しました アクセス テスト 🖶 面談詳細 出展者 米田 (ヨネダ) 由佳 (... 💬 🛗 09:50 株式会社アクセスネク. > 辞退 承諾 0/500 🔒 event.eventhub.jp 🔒 event.eventhub.jp ₽ 🔒 event.eventhub.jp
- 4. 成立すると、「メッセージ」に表示されます。

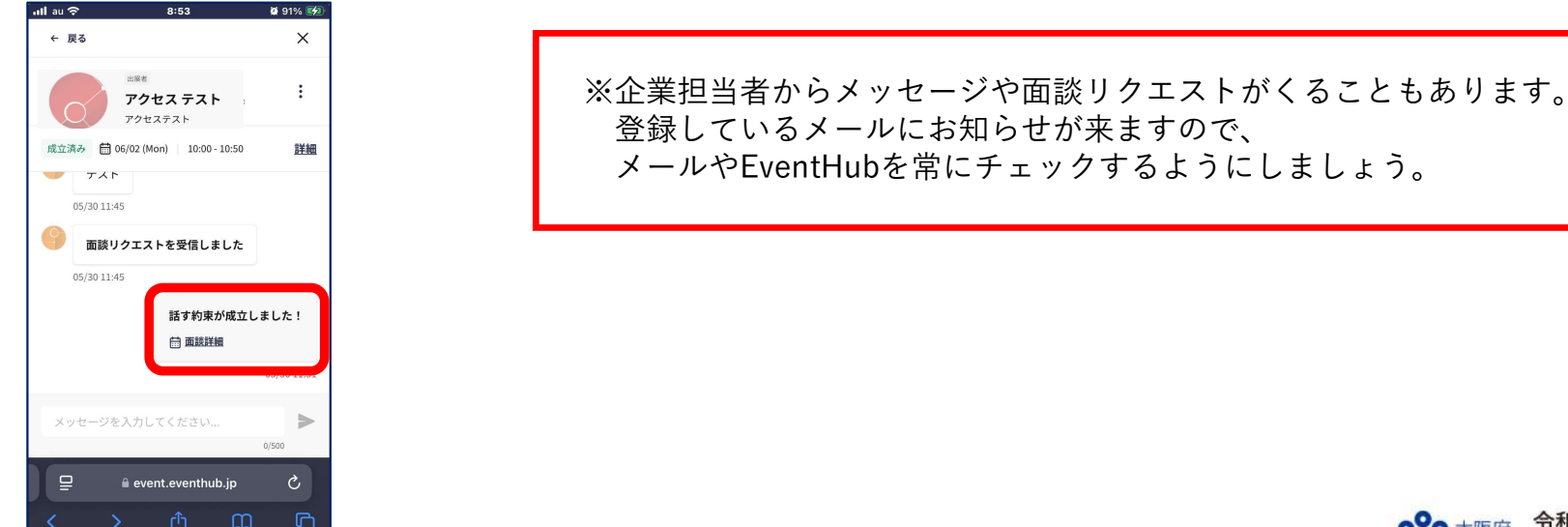

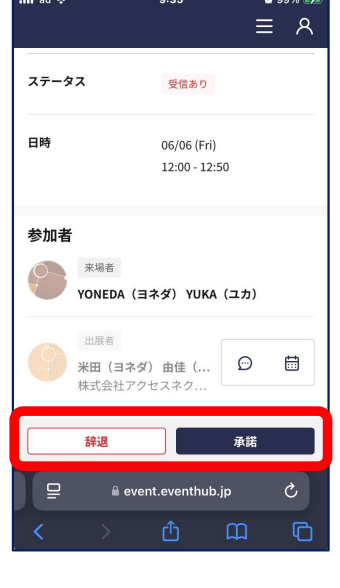

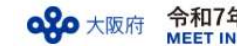

EventHubで企業とマッチングしたい場合 3

◆成立した日時にオンライン面談をする

1. 「メッセージ」から詳細ページに入ります。

| 'utlau 🗢                | 9:46                             | 🖉 100% 🛃 |  |
|-------------------------|----------------------------------|----------|--|
| ← 戻る                    |                                  | ×        |  |
| 0                       | 出版者<br><b>アクセステスト</b><br>アクセステスト | ý        |  |
| 成立済み                    | 🗟 06/05 (Thu) 📔 16:00 - 16:      | 50 詳細    |  |
|                         | 国家」とこれ                           | い月しょした   |  |
|                         |                                  | 09:35    |  |
|                         | 面談リクエストを                         | 送信しました   |  |
|                         |                                  | 09:36    |  |
|                         | §リクエストが承諾されま<br><sub>面談詳細</sub>  | した       |  |
| 09:36                   |                                  |          |  |
| メッセージを入力してください 0/500    |                                  |          |  |
| 무 🔒 event.eventhub.jp 🖒 |                                  |          |  |
| <                       | <b>〉</b> ①                       | n r      |  |

4. 面談が始まります。

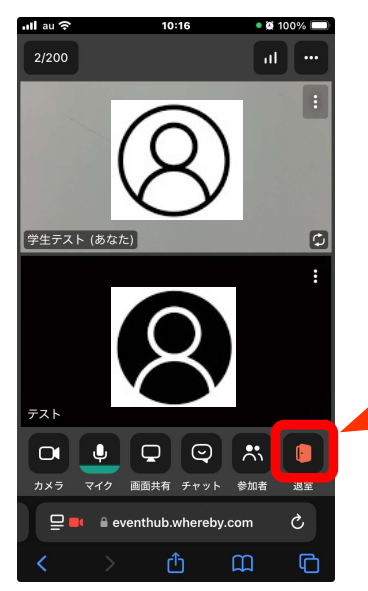

2. 「WebMTG」をタップ

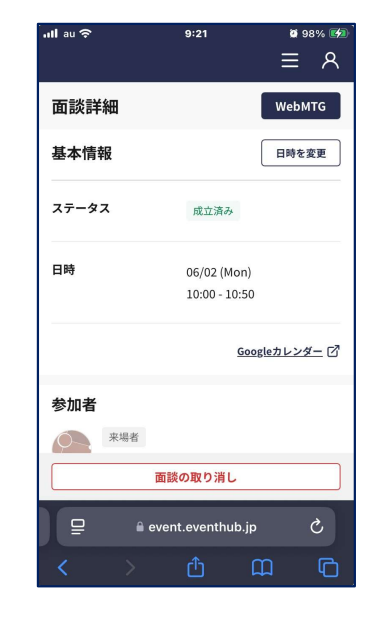

3. カメラとマイクの許可を設定し、 時間になったらルームに入室します。

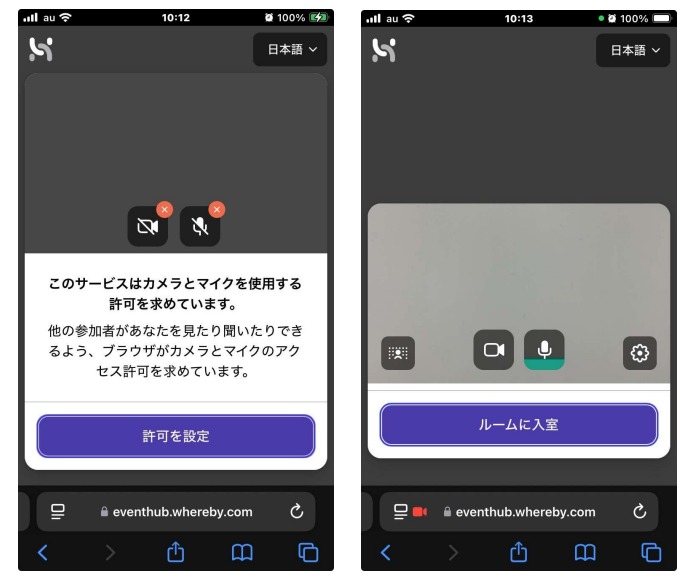

5. 面談が終了したら「退室」をタップ

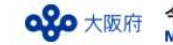

### ●都合が悪い日の面談スケジュールをOFFにする場合

「面談スケジュール」で該当の日時のチェックをはずしてください ※面談スケジュールの日時の設定を変更することはできません

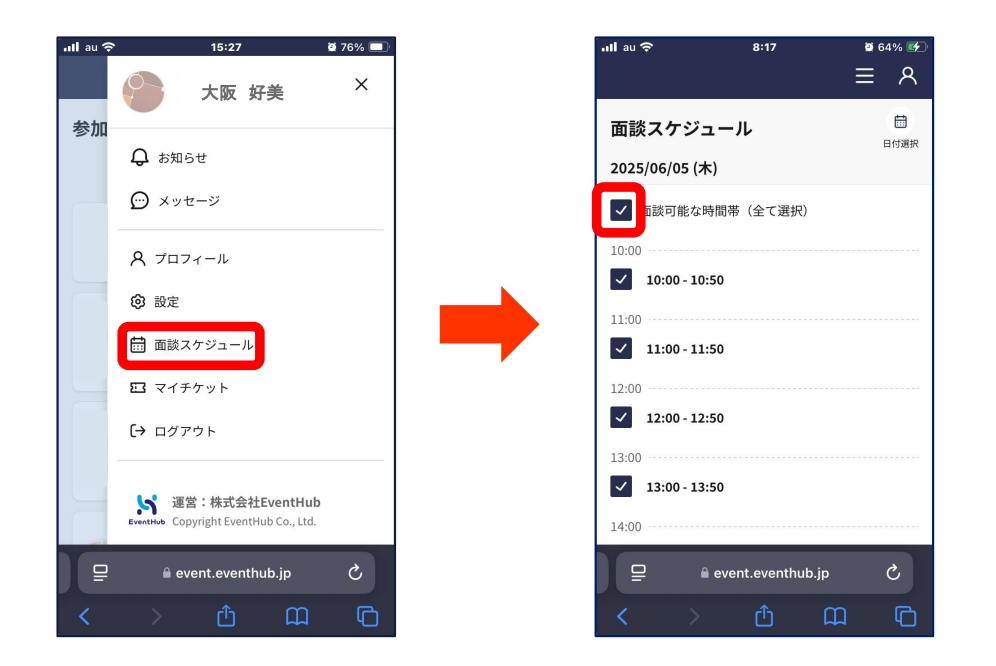

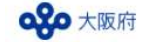

📶 au 奈

設定

交流

交流モード

メール受信

パフワート

EventHubでのマッチング希望しない場合 4

1. 設定をタップ

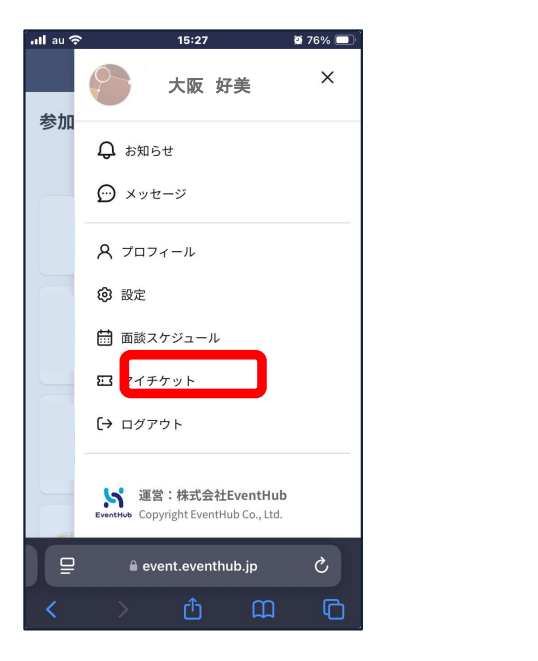

「交流」の「編集」をタップ 2.

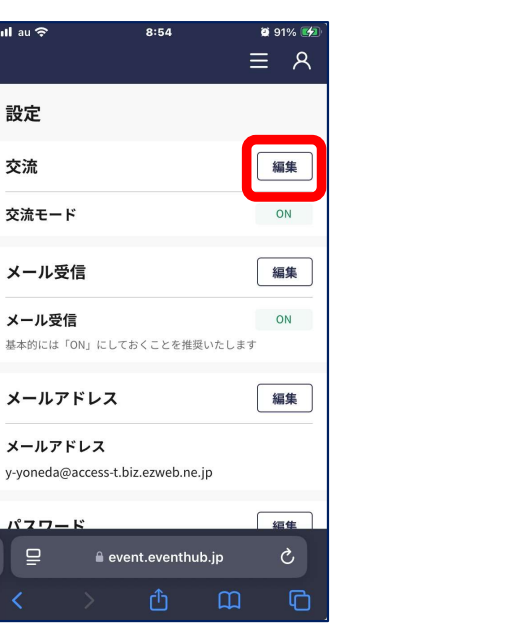

3. 交流モードをOFFにして、保存してください

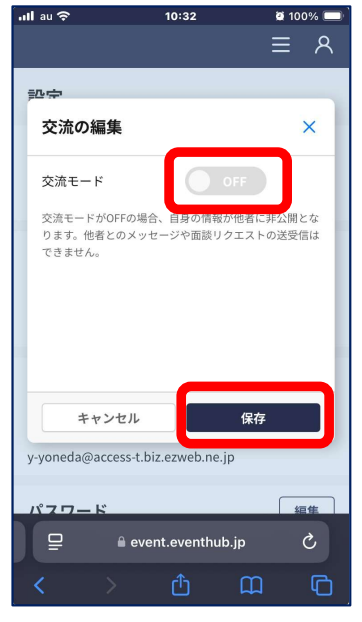

交流モードをOFFにすると・・・

①自分の情報が他の人(企業)に公開されなくなります。 ②メッセージや面談リクエストの送受信ができなくなります。 ③企業情報を見ることができなくなります。

- 気になる企業にプレエントリーする 5
  - 1. 企業担当者を検索(P4参照)

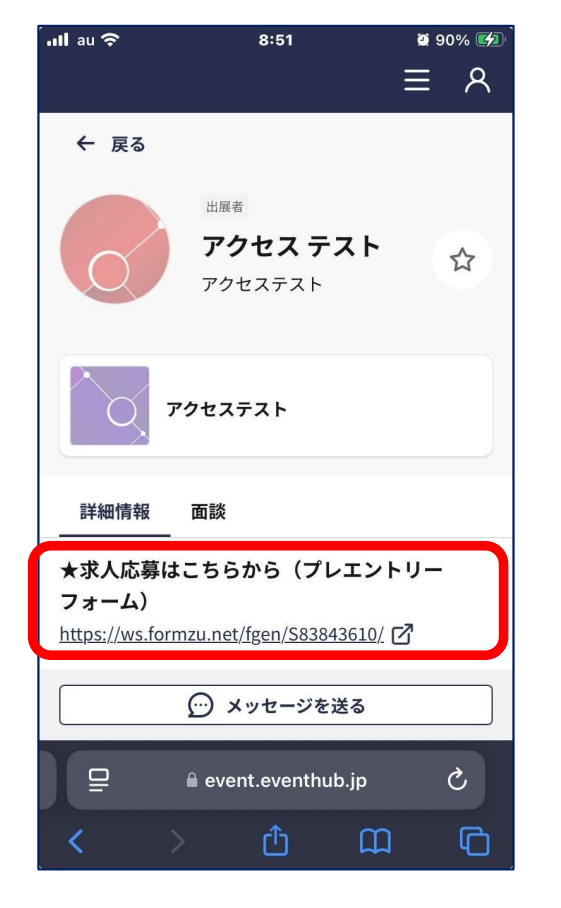

| ull au 🗢                                                                                                    | 8:52                                                                                | <ul> <li>90%</li> <li>入力内容保存/装込</li> </ul> |
|----------------------------------------------------------------------------------------------------|-------------------------------------------------------------------------------------|--------------------------------------------|
|                                                                                                    | 【企業名】プレエントリーフォ                                                                      | н—А                                        |
| 令和7年度外国人材受入加速<br>います。<br>企業に応募するには、まずこ                                                                       | 化支援事業(MEET IN OSAKA)を                                                               | をご活用いただきありがとうござ<br>ットリー後に、本エントリー方法         |
| < スールビビス (10 より)。 < お問い合わせ先> 令和7年度 外国人材受入加速化事) 運営事務局 株式会社アクセスネク TEL:050-3850-5908 Mail:me (本事業はアクセス×JTB共同企業) | 筆(通称MEET IN OSAKA)<br>マステージ<br>etinosaka2025@access-t.co.jp<br>体が大阪府の美託を受けて運営しています) |                                            |
| ご回答は、下記フォームの必                                                                                                | 8要項目にご入力をお願いします。                                                                    |                                            |
| ユーザーID                                                                                                    |                                                                                     |                                            |
| メール本文に記載しているユー                                                                                               | ザーIDをコピ <mark>ー</mark> &ペーストしてください                                                  |                                            |
| 氏名 必须                                                                                                    |                                                                                     |                                            |
|                                                                                                    |                                                                                     |                                            |
| フリガナ <u>必須</u>                                                                                               |                                                                                     |                                            |
|                                                                                                    |                                                                                     |                                            |
| メールアドレス 必須                                                                                                   |                                                                                     |                                            |
|                                                                                                    |                                                                                     |                                            |
|                                                                                                    | 肉突破球画面へ                                                                             |                                            |
|                                                                                                    | 13县虚败回闻.7                                                                           |                                            |
|                                                                                                    |                                                                                     |                                            |
|                                                                                                    |                                                                                     |                                            |
| ₽                                                                                                    | l∎ ws.formzu.net                                                                    | ×                                          |
|                                                                                                    |                                                                                     |                                            |
|                                                                                                    |                                                                                     |                                            |

4. 本エントリー方法が記載されたメールが届きます。

### 2. プレエントリーフォームをタップ 3. プレエントリーフォームを入力、送信

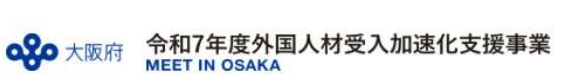